# Kartenlesegerät ORGA 930 M | Installation

## Schritt für Schritt

Wird unter AMPAREX ein mobiles Kartenlesegerät benötigt (z. B. zum Einlesen der Krankenkassenkarten), muss zuvor der Treiber installiert und in AMPAREX der Kartenleser als 'ORGA 930 M' Schnittstelle eingerichtet werden.

#### Achtung

Schließen Sie das Gerät noch nicht an Ihren Computer an und ändern Sie auch innerhalb des Gerätes an der Software nichts ab!

| Schritt |                                                                                                    | Beschreibung                                                                                                    |
|---------|----------------------------------------------------------------------------------------------------|----------------------------------------------------------------------------------------------------|
| (01)    |                                                                                                    | Der 'ORGA 930 M' benötigt für<br>den Betrieb in AMPAREX einen<br>Treiber. Diese Treibersoftware<br>erhalten Sie auf der AMPAREX<br>Treiber Download Seite. Laden<br>und speichern Sie diese Datei z.<br>B. auf Ihren Desktop.                                                 |
| (02)    |                                                                                                    | Entpacken Sie die Datei (z. B. mit<br>7zip). Wechseln Sie in den<br>SETUP Ordner und starten die<br>Installation, Doppelklick auf die<br>Datei 'setup.exe'. Bei der<br>Installation des Treibers ist weiter<br>nichts zu beachten. Bestätigen<br>Sie einfach etwaige Dialoge. |
| (03)    |                                                                                                    | Wurde der Treiber<br>ordnungsgemäß installiert,<br>schließen Sie jetzt das 'ORGA<br>930 M' Kartenlesegerät per USB-<br>Kabel an Ihren Computer an.                                                                                                    |
| (04)    | ■ Geräte-Manager X    Datei Aktion Ansicht ?    ■ ① ① ① ① ②    ● ② ① ② ① ② ②    ● ③ ② ① ③ ③ ③ ③    ● ③ ② ① ⑤ GA 900 USB Virtual Com Port (COM6)    > ④ Andoleingånge und -ausgånge    > ④ Drucker    > ③ Computer    > ③ Druckert    > ③ Druckert    > ③ Druckert    > ③ Druckert    > ③ Druckert    > ④ Druckert    > ④ Druckert    > ⑤ Druckert    > ⑤ Druckert    > ⑤ Druckert    > ⑤ Druckert    > ⑤ Druckert    > ⑤ Druckert    > ⑤ Druckert    > ⑤ Druckert    < | Für den Betrieb in AMPAREX,<br>wird die COM-Port Nummer<br>benötigt. Diese erhalten Sie, wenn<br>Sie den Gerätemanager von<br>Windows öffnen. Unter<br>'Anschlüsse (COM & LPT)' wird<br>der COM-Port ermittelt. Im<br>gezeigten Beispiel die COM-Port<br>Nummer 6 (COM6).     |

## Kartenlesegerät ORGA 930 M | Installation

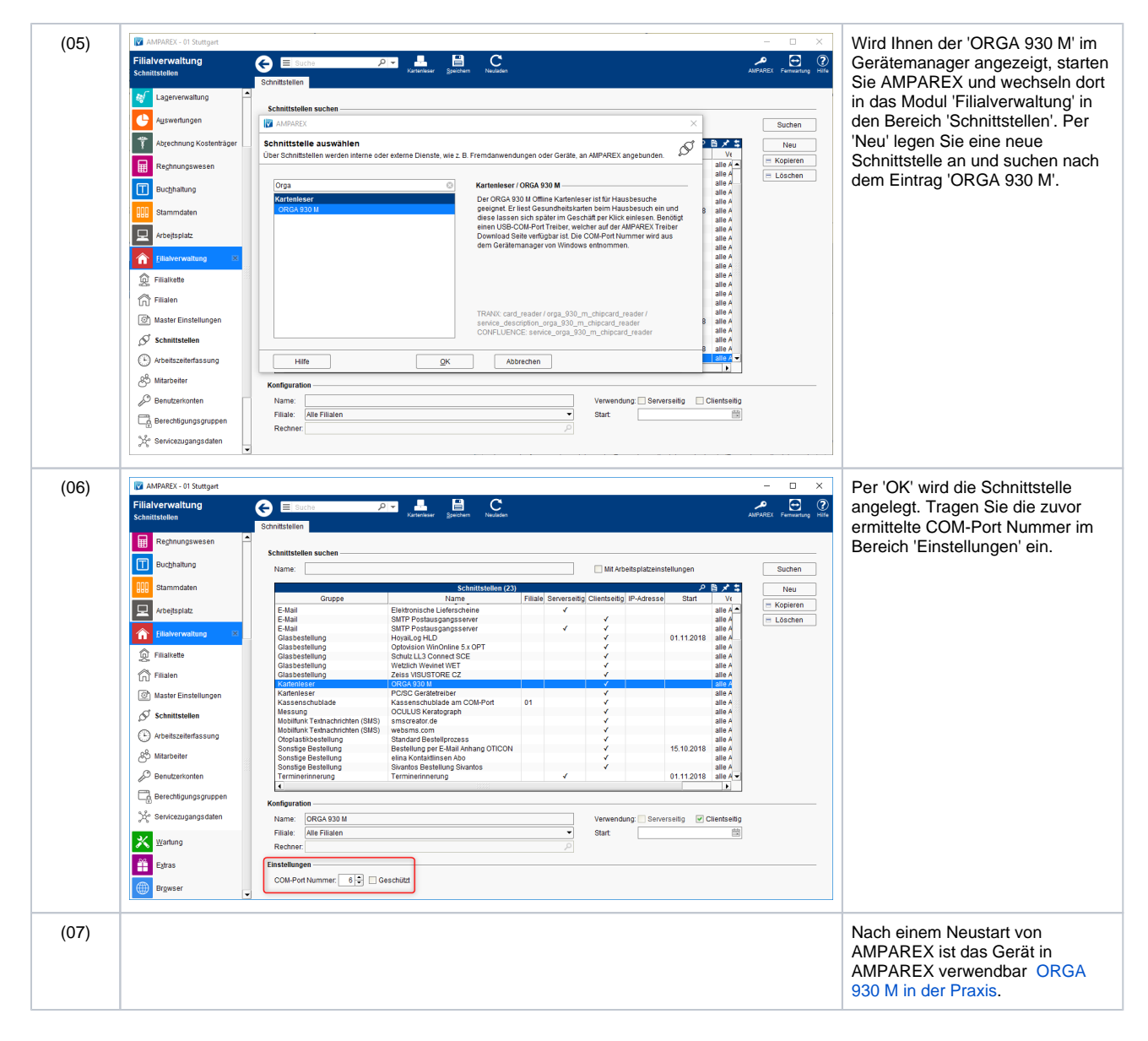

### Siehe auch ...

- ORGA 930 M | Schnittstelle
- ORGA 930 M in der Praxis